1. Disable "password complexity requirements" from Group Policy Object Editor.

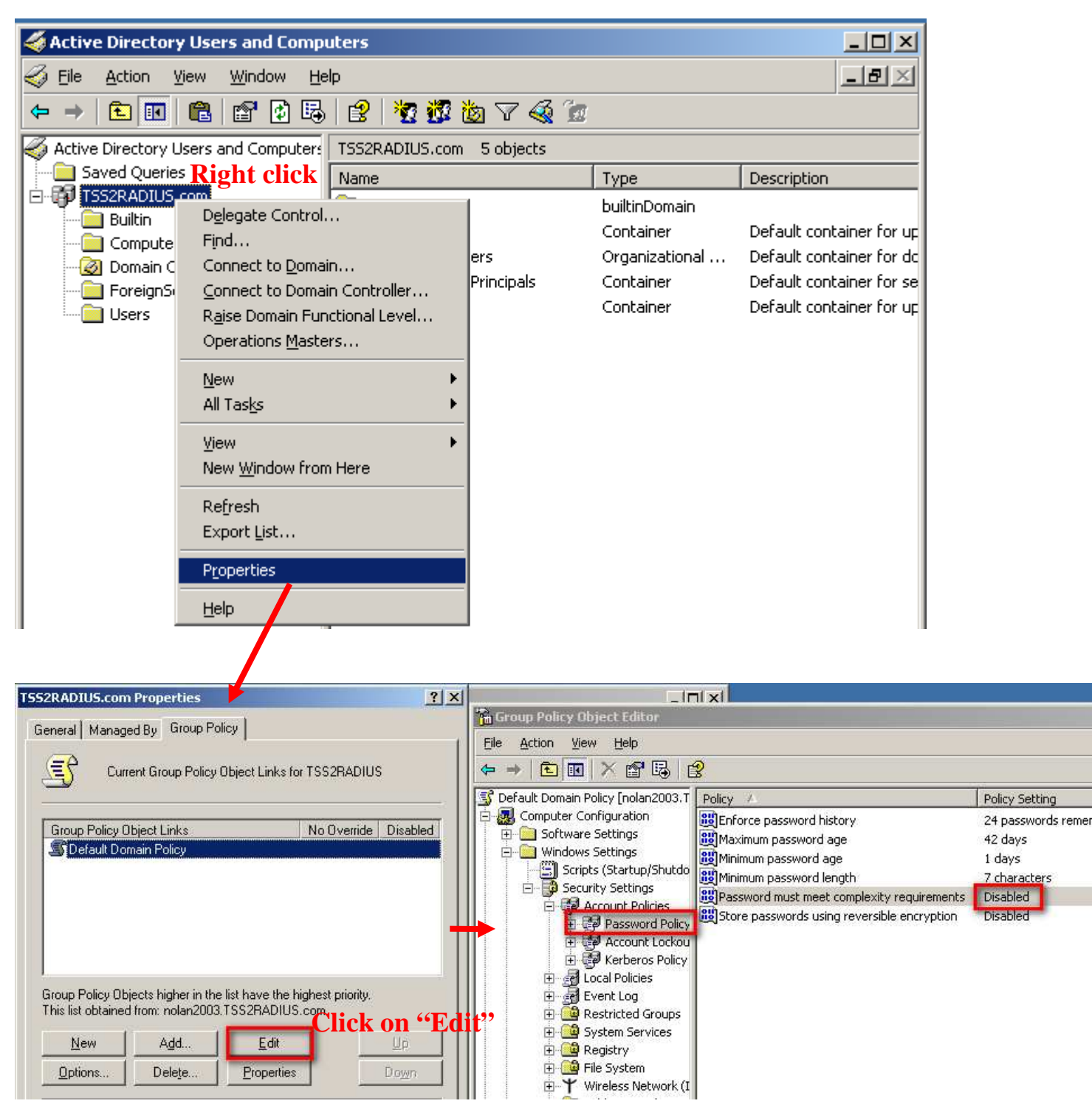

#### 2. Create users

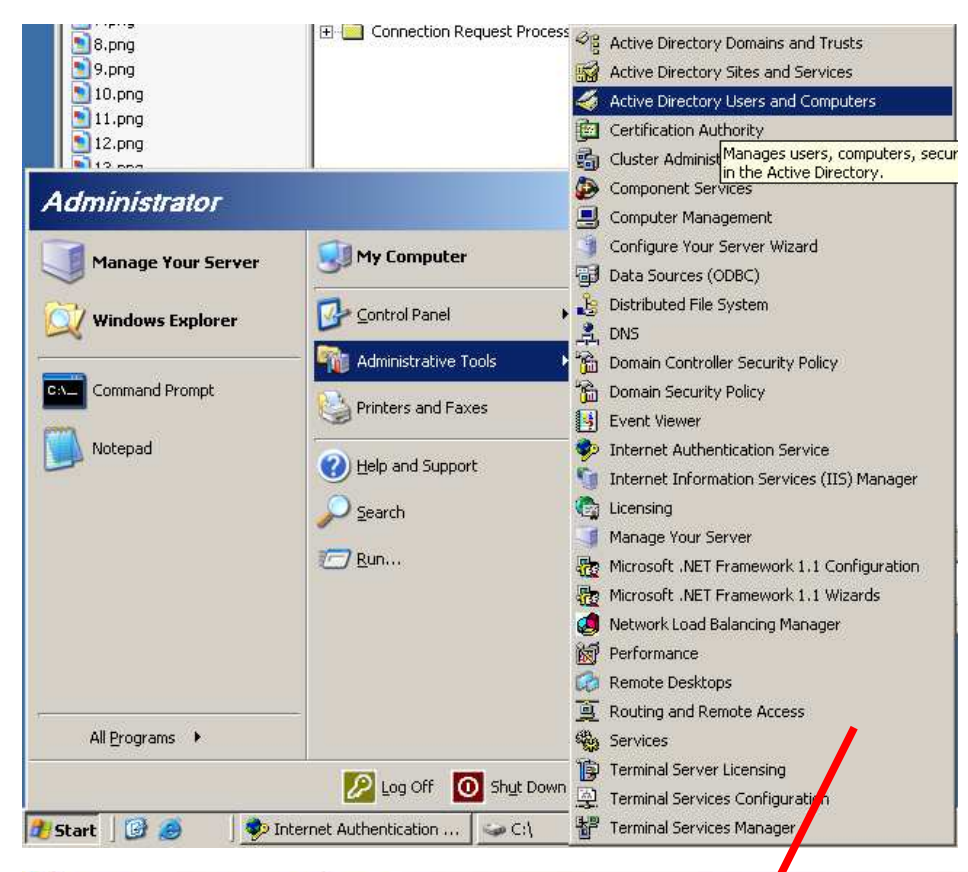

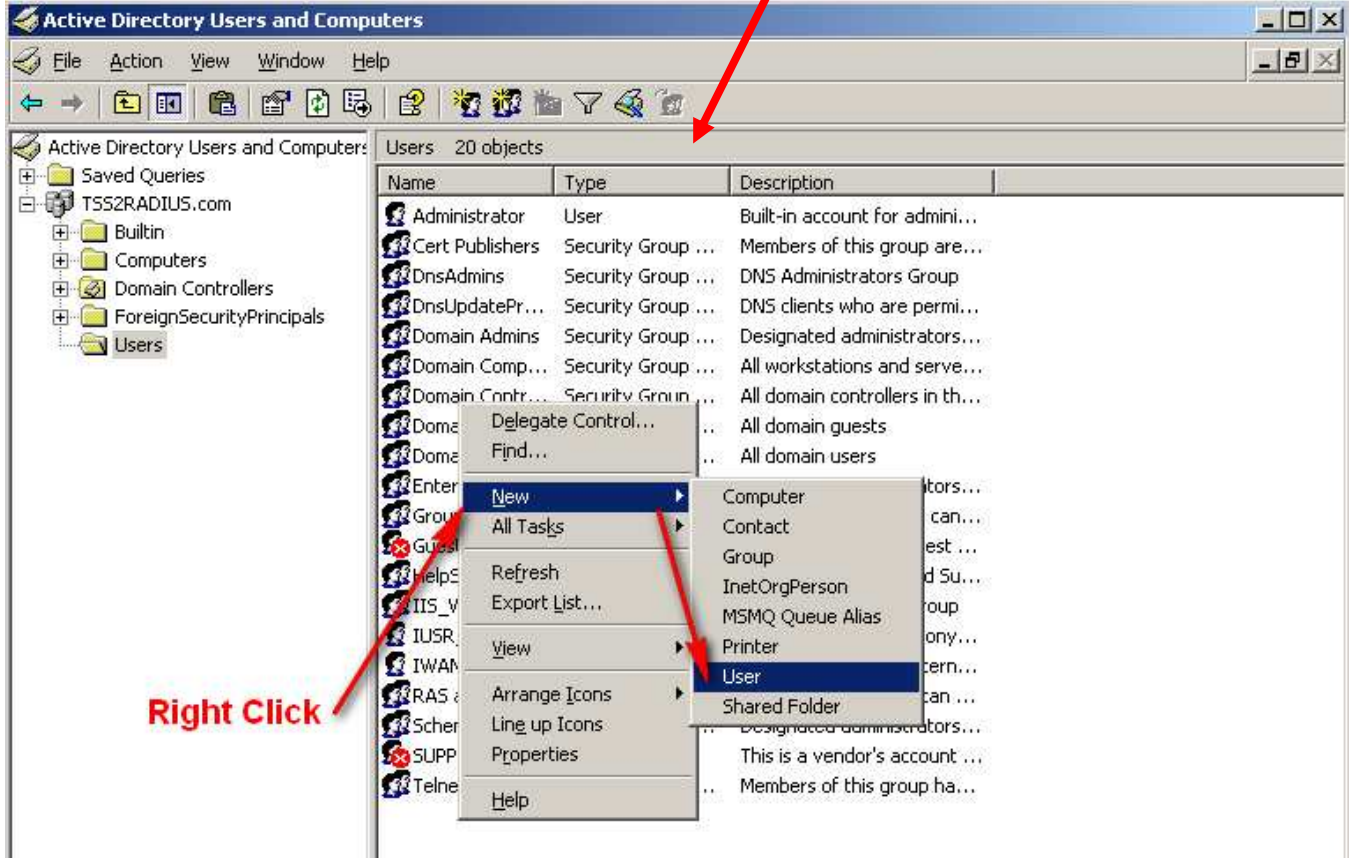

a. Create new user for MAC authentication. The logon name and client's MAC address has to be the same as each other.

| New Object - User        |                      |                |                |   | ×     |
|--------------------------|----------------------|----------------|----------------|---|-------|
| Create in:               | TSS2RADIU            | S.com/Users    |                |   |       |
| <u>F</u> irst name:      | DWA                  |                | Initials:      |   |       |
| Last name:               | 140                  |                |                |   |       |
| Full n <u>a</u> me:      | DWA 140              |                |                |   |       |
| <u>U</u> ser logon name: |                      |                |                |   |       |
| 00-26-5a-07-9c-37        |                      | @TSS2RAI       | DIUS.com       | • |       |
| User logon name (pre-    | <u>W</u> indows 2000 | ):             |                |   |       |
| TSS2RADIUS\              |                      | 00-26-5a-07    | -9c-37         |   |       |
|                          |                      |                |                |   |       |
|                          |                      | < <u>B</u> ack | <u>N</u> ext > | C | ancel |

b. The password has to be "NOPASSWORD"

| New Object - User                                                                                                    | ×      |
|----------------------------------------------------------------------------------------------------|--------|
| Create in: TSS2RADIUS.com/Users                                                                                                    |        |
| Password:     •••••••       Confirm password:     •••••••                                                                                                    |        |
| <ul> <li>User must change password at next logon</li> <li>User cannot change password</li> <li>Password never expires</li> <li>Account is disabled</li> </ul> |        |
|                                                                                                    |        |
| < <u>B</u> ack <u>N</u> ext>                                                                                                    | Cancel |

c. Create new user for WPA/WPA2-EAP. Just input username and password as what you want.

| New Object - User                              |                                       | × |
|------------------------------------------------|---------------------------------------|---|
| Create in: TSS2RADI                            | IUS.com/Users                         |   |
| Eirst name: nolan                              | Initials:                             |   |
| Last name: ouyang                              |                                       |   |
| Full n <u>a</u> me: nolan ouyan                | g                                     |   |
| <u>U</u> ser logon name:<br>nolan              | @TSS2RADIUS.com                       |   |
| ,<br>User logon name (pre- <u>W</u> indows 200 | )0):                                  |   |
| TSS2RADIUS\                                    | nolan                                 |   |
|                                                |                                       |   |
|                                                | < <u>B</u> ack. <u>N</u> ext > Cancel |   |
|                                                |                                       |   |
| New Object - User                              |                                       | × |
| Create in: TSS2RAD                             | IUS.com/Users                         | _ |
| Password:                                      | •••••                                 |   |
| Confirm password:                              | •••••                                 |   |
| User must change password at                   | next logon                            |   |
| User cannot change password                    |                                       |   |
| Password never expires                         |                                       |   |
| I Account is disabled                          |                                       |   |
|                                                |                                       |   |
|                                                |                                       | _ |
|                                                | < <u>B</u> ack <u>N</u> ext > Cancel  |   |

### c. Enable **BOTH** accounts

| RAS and :<br>RAS and :<br>Schema A<br>SUPPORT<br>TelnetClie | <u>C</u> opy<br>Add to a group<br>Di <u>s</u> able Account<br>R <u>e</u> set Password | <b>Right Click</b><br>Servers in this group<br>Designated administr<br>his is a vendor's acc<br>Members of this grou |
|-------------------------------------------------------------|---------------------------------------------------------------------------------------|----------------------------------------------------------------------------------------------------|
| ction.                                                      | Open Home Page<br>Send Mail                                                           |                                                                                                    |
|                                                             | Cu <u>t</u><br>Delete<br>Rena <u>m</u> e                                              |                                                                                                    |
|                                                             | - Toborcion                                                                           |                                                                                                    |
|                                                             | <u>H</u> elp                                                                          |                                                                                                    |

| nolan ouyang Properties                                                                                                    |
|----------------------------------------------------------------------------------------------------|
| Remote control         Terminal Services Profile         COM+           General         Address         Account         Profile         Telephones         Organization           Member Of         Dial-in         Environment         Sessions |
| Remote Access Permission (Dial-in or VPN)   Allow access  Deny access                                                                                                    |
| Control access through Hemote Access Policy      Verify Caller-ID:      Callback Options      No Callback      Set by Caller (Routing and Remote Access Service only)                                                                            |
| Always Callback to:                                                                                                    |
| Apply Static Routes     Define routes to enable for this Dial-in     connection.     Static Routes                                                                                                    |
| OK Cancel Apply                                                                                                    |

3. Create one Remote Access Policy for MAC Authentication.

| 🤣 Internet Authenticatio     | on Service                                                | _     |  |
|------------------------------|-----------------------------------------------------------|-------|--|
| <u>File Action View Help</u> | )                                                         |       |  |
| ← → 🗈 💽 🖗 🞚                  | 3 3                                                       |       |  |
| Internet Authentication S    | ervice (Local) Right click                                | Order |  |
| 🗄 🚞 RADIUS Clients           | Connections to Microsoft Routing and Remote               | 1     |  |
| 🗄 💼 Remote Access Loggir     | Connections to other access servers                       | 2     |  |
|                              | New Remote Access Policy                                  |       |  |
|                              | New                                                       |       |  |
|                              | <u>V</u> iew                                              |       |  |
|                              | Refresh                                                   |       |  |
|                              | Export List                                               |       |  |
|                              | Help                                                      |       |  |
|                              |                                                           |       |  |
|                              |                                                           |       |  |
| New Remote Access Po         | licy Wizard X                                             |       |  |
| Policy Configuration         | n Method                                                  |       |  |
| The wizard can cre           | eate a typical policy, or you can create a custom policy. |       |  |
|                              |                                                           |       |  |
| How do you want to           | o set up this policy?                                     |       |  |
| C Harden with                |                                                           |       |  |
| © <u>∪</u> se the wiza       | ra to set up a typical policy for a common scenario       |       |  |
| Set up a cus                 | tom policy                                                |       |  |
|                              |                                                           |       |  |
| Type a name that de          | escribes this policy.                                     |       |  |
|                              |                                                           |       |  |
| Policy name: MA              | \CAuth                                                    |       |  |
| Exa                          | mple: Authenticate all VPN connections                    |       |  |
|                              |                                                           |       |  |
|                              |                                                           |       |  |
|                              |                                                           |       |  |
|                              |                                                           |       |  |
|                              | < <u>B</u> ack <u>N</u> ext≻ Cancel                       |       |  |
|                              |                                                           |       |  |

Add Policy Conditions

- a."NAS-Identifier". And configure NAS- Identifier as DWS-4000's MAC address.
- b. "Client-IP-Address". And configure Client-IP-Address as DWS-4000's IP address.

| New Remote Access Policy Wizard                                                                                     | ×     |
|----------------------------------------------------------------------------------------------------|-------|
| <b>Policy Conditions</b><br>To be authenticated, connection requests must match the conditions you specify.         | Ŷ     |
| Specify the conditions that connection requests must match to be granted or denied<br>access.<br>Policy conditions: |       |
| NAS-Identifier matches "00-09-38-27-30-24" AND<br>Client-IP-Address matches "10.90.90.90"                           |       |
| Add <u>E</u> dit <u>R</u> emove                                                                                     |       |
| < <u>B</u> ack <u>N</u> ext > C                                                                                     | ancel |

Edit Authentication methods and grant remote access permission.

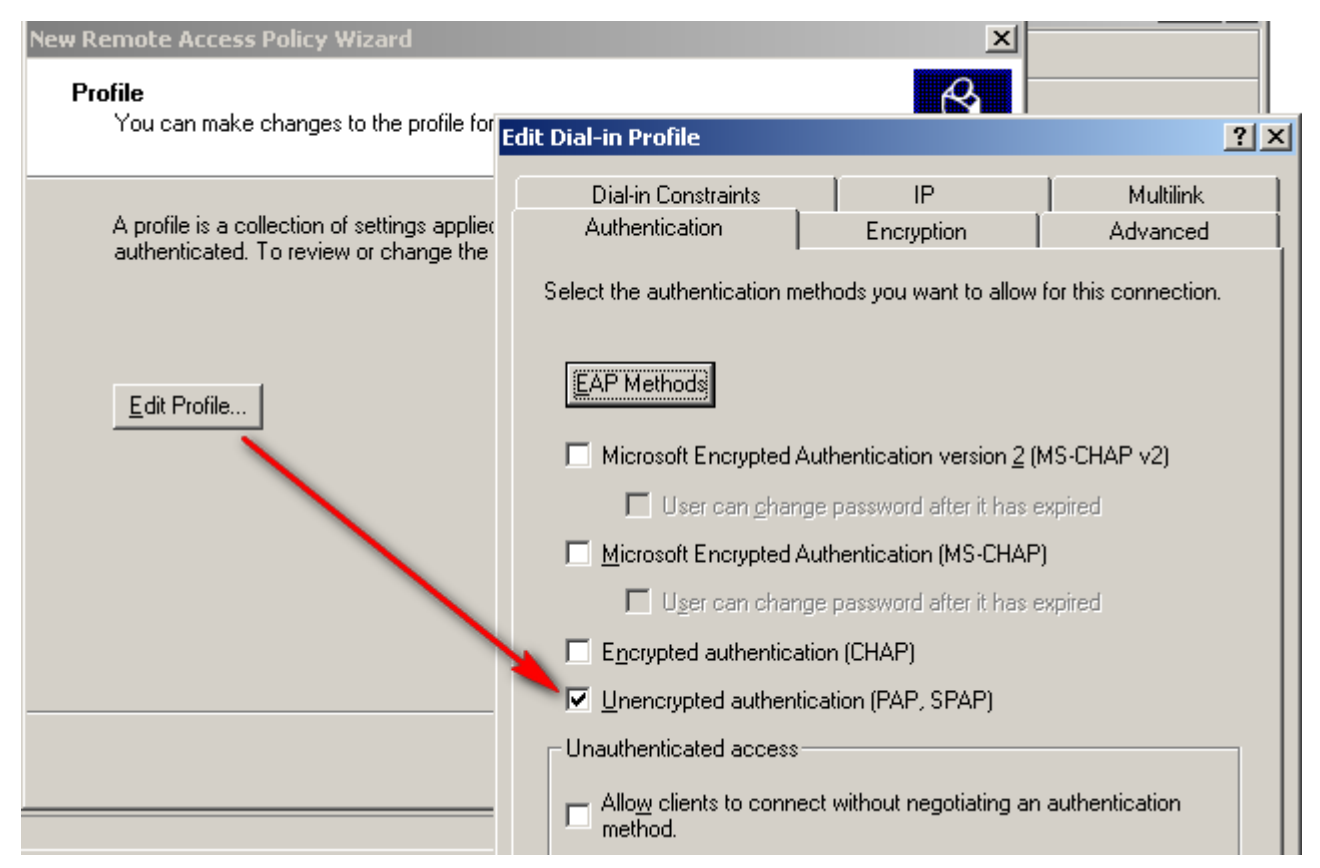

| New Remote Access Policy Wizard                                                                                                    | ×    |
|----------------------------------------------------------------------------------------------------|------|
| <b>Permissions</b><br>A remote access policy can either grant or deny access to users who match the<br>specified conditions.                        | Ŷ    |
| If a connection request matches the specified conditions: <ul> <li>Deny remote access permission</li> <li>Grant remote access permission</li> </ul> |      |
| < <u>B</u> ack <u>N</u> ext > Ca                                                                                                    | ncel |

- 4. Create another one Remote Access Policy for WPA/WPA2-EAP.
  - a. Input Policy name as what you want.

| New Remote Acces                        | is Policy Wizard 🗙                                             |  |
|-----------------------------------------|----------------------------------------------------------------|--|
| <b>Policy Configu</b><br>The wizard c   | an create a typical policy, or you can create a custom policy. |  |
| How do you want to set up this policy?  |                                                                |  |
| Use the                                 | wizard to set up a typical policy for a common scenario        |  |
| ⊂ <u>S</u> et up a                      | a custom policy                                                |  |
|                                         |                                                                |  |
| Type a name that describes this policy. |                                                                |  |
|                                         |                                                                |  |
| <u>P</u> olicy name:                    | PEAP                                                           |  |
|                                         | Example: Authenticate all VPN connections.                     |  |
|                                         |                                                                |  |
|                                         |                                                                |  |
|                                         |                                                                |  |
|                                         | < <u>B</u> ack <u>N</u> ext > Cancel                           |  |

b. Chose "Wireless"

| New Remote Access Policy Wizard                                                                                                    |
|----------------------------------------------------------------------------------------------------|
| Access Method<br>Policy conditions are based on the method used to gain access to the network.                                                                                                    |
| Select the method of access for which you want to create a policy.<br>© <u>V</u> PN<br>Use for all VPN connections. To create a policy for a specific VPN type, go back to the                                                       |
| <ul> <li>Dial-up</li> <li>Use for dial-up connections that use a traditional phone line or an Integrated Services</li> <li>Digital Network (ISDN) line.</li> <li>Wireless</li> <li>Use for wireless LAN connections only.</li> </ul> |
| Ethernet<br>Use for Ethernet connections, such as connections that use a switch.                                                                                                    |
| < <u>B</u> ack <u>N</u> ext > Cancel                                                                                                    |

c. Chose "User"

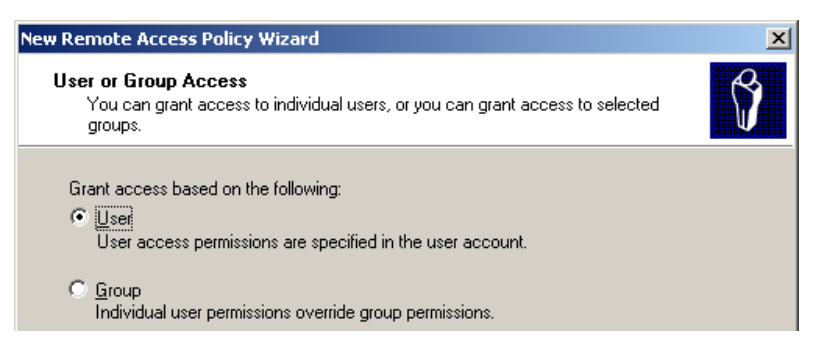

### d. Enable Fast Reconnect

| ew Remote Access Policy Wizard                                                                | ×                                                                    |                                                                                              | _ 🗆 ×                |
|-----------------------------------------------------------------------------------------------|----------------------------------------------------------------------|----------------------------------------------------------------------------------------------|----------------------|
| Authentication Methods<br>EAP uses different types of security devices to authenticate users. | ŷ                                                                    | Order                                                                                        | 1                    |
| Select the EAP type for this policy. Iype: Protected EAP (PEAP)                               | Configure                                                            | 1 2<br>ote 3 4                                                                               | <b>x 3</b> 60        |
| Pr                                                                                            | Ditected EAP Prope                                                   | rties<br>self to callers before the connection is<br>bet you want it to use as proof of iden | completed.           |
|                                                                                               | Cartificate issued                                                   | nolan2003.TS52RADIUS.com                                                                     |                      |
| I<br><u> </u>                                                                                 | Frendly name:<br>(s:uer:<br>Expiration date:<br>IV Enable Fast Recon | T552RADIU5<br>2/11/2010 7:36:24 PM<br>inect                                                  |                      |
|                                                                                               | Eap Types<br>Secured password (E/                                    | AP-M5CHAP ∨2)                                                                                | Move Up<br>Move Down |
| Image: Security Certificat           141.png           9 KB                                   | Add                                                                  | Edit Remove OK                                                                               | Cancel               |

Note: If you get error when you click on "Configure...", please re-install CA or reboot your Windows 2003 and try again.

e. Enable Remote Access Policies

| PInternet Authentication Service                                                                                                    |                                                                                                    |
|----------------------------------------------------------------------------------------------------|----------------------------------------------------------------------------------------------------|
| <ul> <li>← → € ↑ × ↑</li> <li>P Internet Authentication Service (Local)</li> <li>↑ RADIUS Clients</li> <li>↑ Remote Access Logging</li> <li>♥ Remote Access Policies</li> <li>● Connection Request Processing</li> </ul> | Name       Order         PEAP       Right Click       1         Connections to N       PEAP Properties       ? ×         Connections to N       Settings       ? ×         Specify the conditions that connection requests must match.       Policy gonditions:       NAS-Poit-Type matches "Wireless - Other OF Wireless - IEEE 802.11"         Add       Edit       Bemove         If connection requests match the conditions specified in this policy, the associated profile will be applied to the connection.       Edit Profile         Unless individual access permissions are specified in the user profile, this policy controls access to the network.       If a connection request matches the specified conditions:         If a connection request matches the specified conditions:       Deny remote access permission |
|                                                                                                    | Grant remote access permission      OK Cancel Apply                                                                                                    |

f. Edit profile to enable MS-CHAP v2 for WPA/WPA2-EAP user.

| Edit Dial-in Profile                                                     |                                                           | ? ×                 |  |  |  |  |  |  |
|--------------------------------------------------------------------------|-----------------------------------------------------------|---------------------|--|--|--|--|--|--|
| Dial-in Constraints                                                      | IP                                                        | Multilink           |  |  |  |  |  |  |
| Authentication                                                           | Encryption                                                | Advanced            |  |  |  |  |  |  |
| Select the authentication methods you want to allow for this connection. |                                                           |                     |  |  |  |  |  |  |
| EAP Methods                                                              |                                                           |                     |  |  |  |  |  |  |
| Microsoft Encrypted /                                                    | Microsoft Encrypted Authentication version 2 (MS-CHAP v2) |                     |  |  |  |  |  |  |
| User can <u>c</u> hange password after it has expired                    |                                                           |                     |  |  |  |  |  |  |
| Microsoft Encrypted Authentication (MS-CHAP)                             |                                                           |                     |  |  |  |  |  |  |
| User can change password after it has expired                            |                                                           |                     |  |  |  |  |  |  |
| Encrypted authentication (CHAP)                                          |                                                           |                     |  |  |  |  |  |  |
| Unencrypted authentication (PAP, SPAP)                                   |                                                           |                     |  |  |  |  |  |  |
| Unauthenticated access                                                   |                                                           |                     |  |  |  |  |  |  |
| Allow clients to connect without negotiating an authentication method.   |                                                           |                     |  |  |  |  |  |  |
|                                                                          |                                                           |                     |  |  |  |  |  |  |
|                                                                          |                                                           |                     |  |  |  |  |  |  |
|                                                                          | ОК (                                                      | Cancel <u>Apply</u> |  |  |  |  |  |  |

# 5. Configuring DWS

a. Configuring Radius Server

| 🔄 DWS-4024                                                                                        | Configuration Named Server Status          |                       |  |  |  |  |  |  |
|---------------------------------------------------------------------------------------------------|--------------------------------------------|-----------------------|--|--|--|--|--|--|
| Administration     L2 Features                                                                    | RADIUS Authentication Server Configuration |                       |  |  |  |  |  |  |
|                                                                                                   | RADIUS Server Host Address                 | 10.90.90.7            |  |  |  |  |  |  |
| QoS     Access Control Lists                                                                      | Port                                       | 1812 (1 to 65535)     |  |  |  |  |  |  |
| Security     Port Security Administ                                                               | Secret                                     | Apply                 |  |  |  |  |  |  |
| Port Security Administ     Port Security Interface     Port Security Static     SSL Configuration | Primary Server<br>Message Authenticator    |                       |  |  |  |  |  |  |
|                                                                                                   | Secret Configured                          | Yes                   |  |  |  |  |  |  |
| SSH Configuration                                                                                 | Current                                    | Yes                   |  |  |  |  |  |  |
| Captive Portal      ADIUS                                                                         | RADIUS Server Name                         | Default-RADIUS-Server |  |  |  |  |  |  |
| RADIUS Configurati                                                                                | Submit Re                                  | move Refresh          |  |  |  |  |  |  |
| RADIUS Authentical                                                                                |                                            | <b>_</b>              |  |  |  |  |  |  |

# b. Enable MAC Authentication and WPA/WPA2-EAP

| Global | Discovery                           | Profile    | Radio                           | SSID            | Valid AP              | OUL                        |  |  |
|--------|-------------------------------------|------------|---------------------------------|-----------------|-----------------------|----------------------------|--|--|
| Wirele | Wireless Network Configuration      |            |                                 |                 |                       |                            |  |  |
| ccii   |                                     |            |                                 |                 |                       |                            |  |  |
| 330    | SSID                                |            |                                 |                 |                       |                            |  |  |
|        | Hide SSID                           |            |                                 |                 |                       |                            |  |  |
|        | ignore Broadcast                    |            |                                 |                 |                       |                            |  |  |
| 131    | 12 Tunnol                           |            |                                 |                 | (1 to 4094)           |                            |  |  |
| 131    | L3 Tunnel                           |            |                                 |                 | News                  |                            |  |  |
| L3 T   | 13 Tunnel Subnet                    |            |                                 |                 |                       |                            |  |  |
| L3 T   | 13 Tunnel Mask                      |            |                                 |                 |                       |                            |  |  |
| MAG    | CAuthenticatio                      | n          |                                 |                 |                       | C Local @ RADIUS O Disable |  |  |
| Red    | Redirect                            |            |                                 |                 | None C HTTP           |                            |  |  |
| Red    | Redirect URL                        |            |                                 |                 |                       |                            |  |  |
| Wire   | eless ARP Supp                      | pression M | ode                             |                 |                       |                            |  |  |
| L2 0   | )istributed Tun                     | neling Mod | le                              |                 |                       | Disable V                  |  |  |
|        |                                     |            |                                 |                 |                       |                            |  |  |
| RADI   | RADIUS Authentication Server Name   |            |                                 |                 | Default-RADIUS-Server |                            |  |  |
| RADI   | RADIUS Authentication Server Status |            | Configured                      |                 |                       |                            |  |  |
| RADI   | RADIUS Accounting Server Name       |            | Default-RADIUS-Server           |                 |                       |                            |  |  |
| RADI   | RADIUS Accounting Server Status     |            |                                 |                 | Not Configured        |                            |  |  |
| RADI   | RADIUS Use Network Configuration    |            |                                 |                 | Enable 💌              |                            |  |  |
| RADI   | RADIUS Accounting                   |            |                                 |                 |                       |                            |  |  |
| - See  | -14.                                |            |                                 |                 |                       |                            |  |  |
| Secu   | Security                            |            | C None C WEP © WPA/WPA2         |                 |                       |                            |  |  |
| WDA    | WPA Versions                        |            | WPA Personal III WPA Enterprise |                 |                       |                            |  |  |
| WPA    | WPA Cinhers                         |            |                                 |                 |                       |                            |  |  |
| Pre-4  | Pre-Authentication                  |            |                                 |                 |                       |                            |  |  |
| Pre-4  | Authentication                      | Limit      |                                 |                 |                       | (D to 192)                 |  |  |
| Key (  | Key Caching Hold Time               |            | (1 to 1440)                     |                 |                       |                            |  |  |
| Bcast  | Bcast Key Refresh Rate              |            |                                 |                 | 300 (0 to 86400)      |                            |  |  |
| Speel  | Session Key Refresh Rate            |            |                                 |                 |                       |                            |  |  |
| 0033   |                                     |            |                                 | 10 10 10 864001 |                       |                            |  |  |